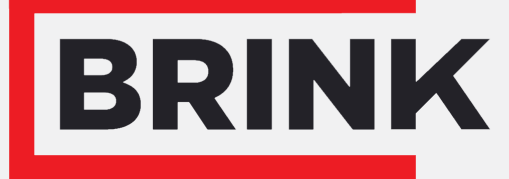

Air for life

# **Istruzioni di installazione** Sensore di umidità (sensore RH) Italiano

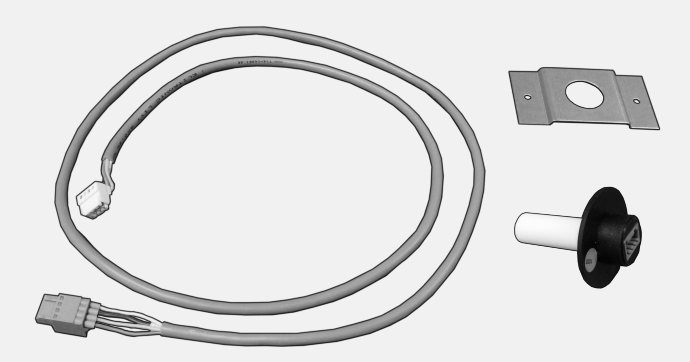

# 1 Posizionamento sensore di umidità (RH-sensore)

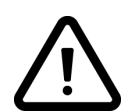

1

2

3

*Montaggio di un sensore di umidità (sensore RH) è possibile su tutti gli apparecchi Brink a recupero di calore, con l'apparecchio Renovent Excellent solo dalla versione software S1.05.* 

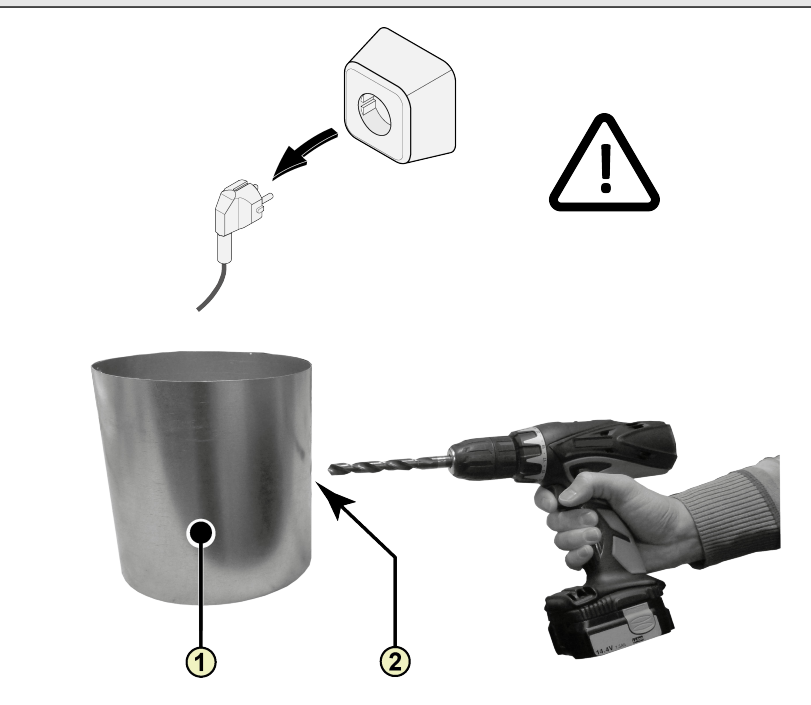

- 1. Canale estrazione ariadai locali interni
- 2. Foro di perforazione; minimo ø18 mm massimo ø25 mm

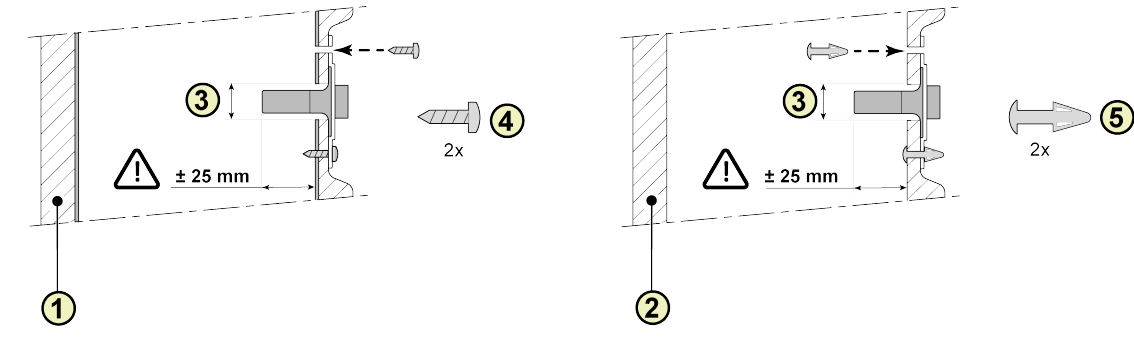

- 1. Condotto metallico isolato
- 2. Condotto EPE
- 3. Sensore di umidità (RH-sensore)
- 4. Vite pozidrive 3,5 x 19
- 5. Distanziale della scheda di controllo

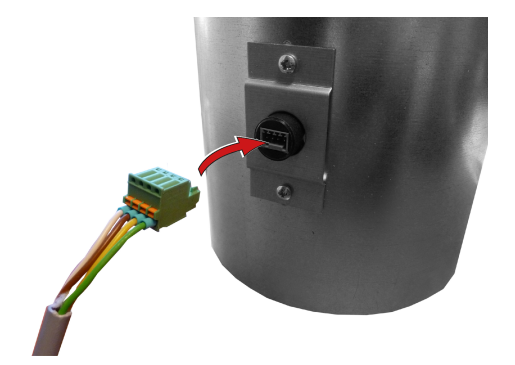

# 5A Renovent Excellent 300/400

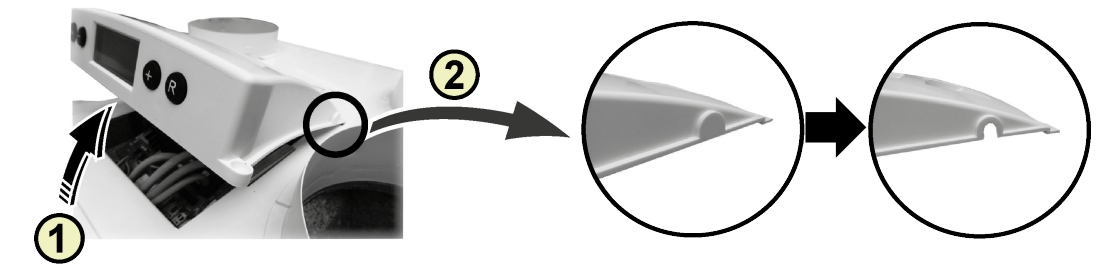

- 1. Rimuovere la copertura
- 2. Rimuovi la rottura

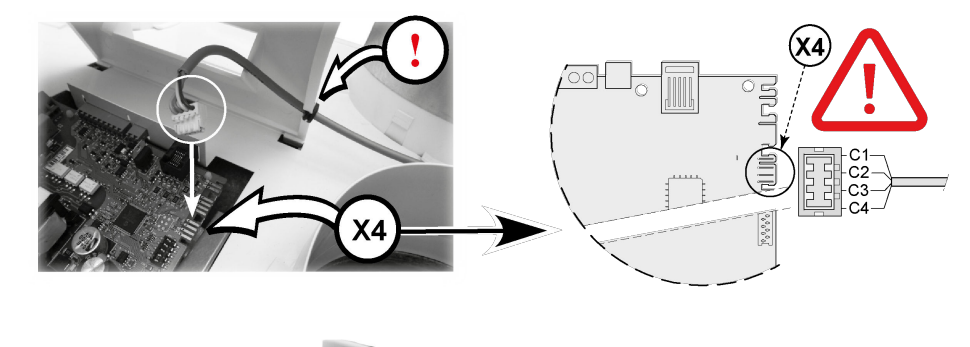

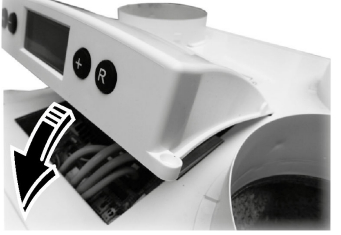

## 5B Renovent Excellent 180

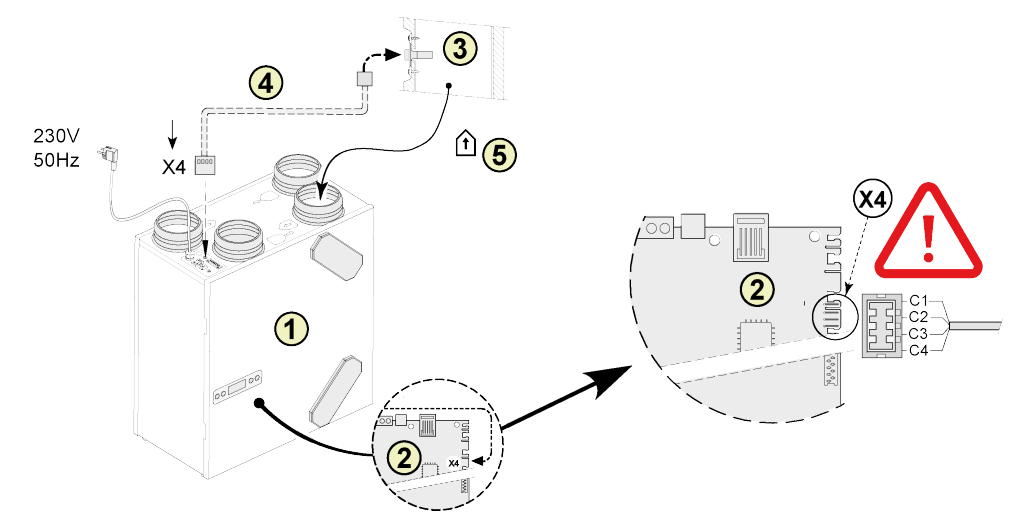

- 1. Renovent 180 Excellent apparecchio
- 2. Pannello di controllo
- 3. Sensore di umidità (RH-sensore)
- 4. Al sensore de umidità cavo incluso; Praticare un foro nella gommino già posizionato per il passaggio del cavo del sensore.
- 5. Canale estrazione ariadai locali interni

- C1 = Marrone
- *C2 = Bianco C3 = Verde*
- C4 = Giallo

### 5C Renovent Sky 150

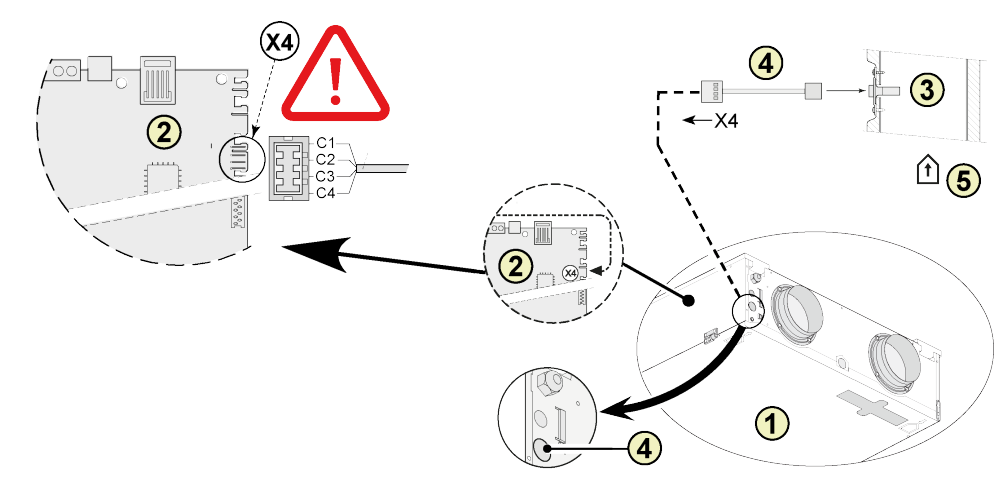

- 1. Sky 150 apparecchio
- 2. Pannello di controllo
- 3. Sensore di umidità (RH-sensore)
- 4. Al sensore de umidità cavo incluso; Praticare un foro nella gommino già posizionato per il passaggio del cavo del sensore.
- *C1 = Marrone C2 = Bianco*
- C2 = DiancoC3 = Verde
- C4 = Giallo

5. Canale estrazione ariadai locali interni

### 5D Renovent Sky 300

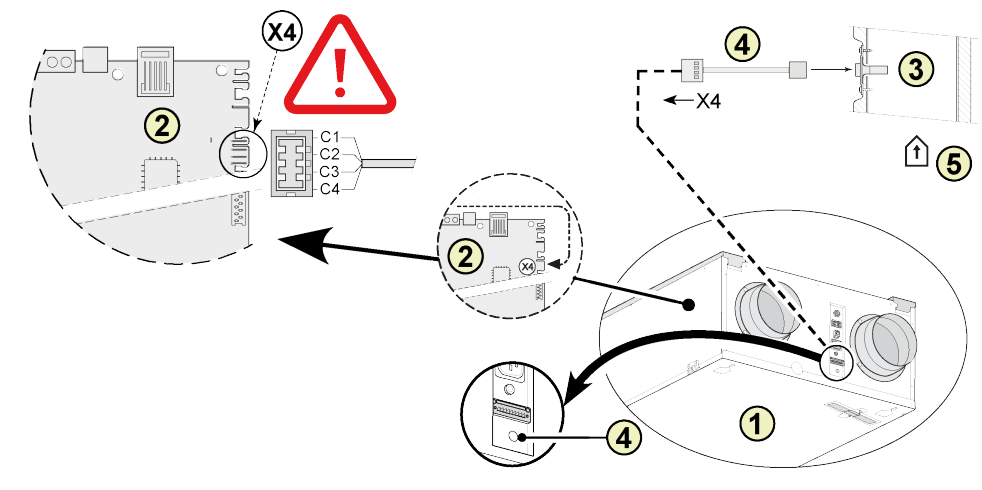

- 1. Sky 300 apparecchio
- 2. Pannello di controllo
- 3. Sensore di umidità (RH-sensore)

- C1 = Marrone
- C2 = Bianco C3 = Verde C4 = Giallo
- Al sensore de umidità cavo incluso; Praticare un foro nella gommino già posizionato per il passaggio del cavo del sensore.
- 5. Canale estrazione ariadai locali interni

### 5E Flair apparecchio per il recupero di calore

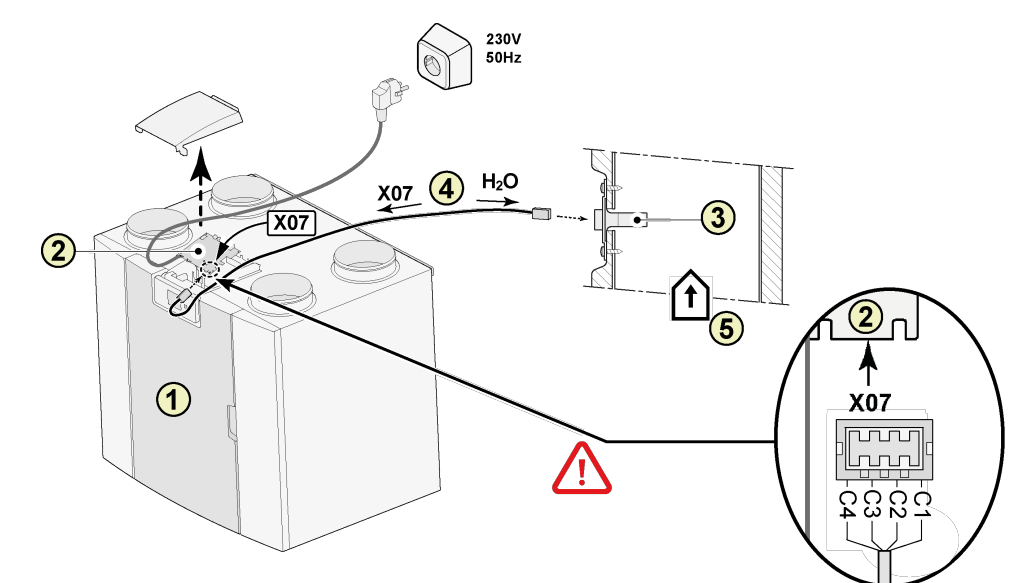

- 1. Flair apparecchio per il recupero di calore
- 2. Pannello di controllo
- 3. Sensore di umidità (RH-sensore)
- 4. Al sensore de umidità cavo incluso; Praticare un foro nella gommino già posizionato per il passaggio del cavo del sensore.
- 5. Canale estrazione ariadai locali interni

- C1 = Marrone
- *C2 = Bianco C3 = Verde*
- C4 = Giallo

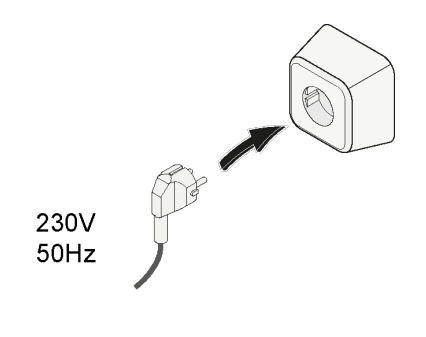

6

# 2 Impostazione del sensore di umidità (RH-sensore)

#### Renovent 180/ 300/400 Excellent

# Dopo il posizionamento del sensore di umidità relativa deve essere attivata nel menu di impostazione parametro no 30 a ON. Facoltativamente, la sensibilità del sensore può essere modificato mediante

**parametro no 31.** Procédé pour régler la valeur (s) dans le menu de réglage de l'excellent Renovent, voir § 6.3 istruzioni per l'installazione.

| PARAMETRO N. | DESCRIZONE                         | IMPOSTAZIONE<br>DI FABBRICA | CAMPO D'IMPOSTAZIONE                                                                             |
|--------------|------------------------------------|-----------------------------|--------------------------------------------------------------------------------------------------|
| 30           | Sensore di umidità<br>(RH-sensore) | OFF                         | OFF = Sensore di umidità (RH-sensore) di sconto<br>ON = Sensore di umidità (RH-sensore) attivato |
| 31           | Sensibilità                        | 0                           | +2 = meno sensibile<br>0 = impostazione di base<br>-2 = più sensibile                            |

#### Controllo di funzionamento del sensore di umidità (RH-sensore)

Selezionare il numero del passaggio 9 nella menu di lettura (Vedere §6.4 delle istruzioni di installazione).

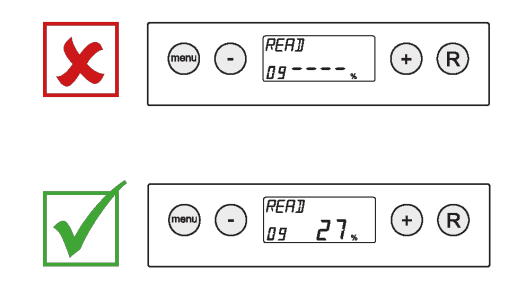

#### Sky 150/300 Excellent

Après le placement de la sensore di umidità (RH-sensore) elle doit être activée dans le menu impostazioni del l'apparecchio anello di comando numéro de l'étape 29 à ON. Facoltativamente, la sensibilità del sensore può essere modificato mediante parametro no 30. Procédé pour régler la valeur (s) dans le menu de réglage de Renovent Sky, voir § 6.5.3 istruzioni per l'installazione.

| PARAMETRO N. | DESCRIZONE                         | IMPOSTAZIONE<br>DI FABBRICA | CAMPO D'IMPOSTAZIONE                                                                             |
|--------------|------------------------------------|-----------------------------|--------------------------------------------------------------------------------------------------|
| 29           | Sensore di umidità<br>(RH-sensore) | OFF                         | OFF = Sensore di umidità (RH-sensore) di sconto<br>ON = Sensore di umidità (RH-sensore) attivato |
| 30           | Sensibilità                        | 0                           | +2 = meno sensibile<br>0 = impostazione di base<br>-2 = più sensibile                            |

#### Controllo di funzionamento del sensore di umidità (RH-sensore)

Consultare RH valore Menu Diagnostica (Vedere § 6.5.4 delle istruzioni di installazione).

#### Flair apparecchio per il recupero di calore

Dopo il posizionamento del sensore di umidità (RH-sensore) relativa deve essere attivata nel menu di impostazione parametro no 7.1 a ON. Facoltativamente, la sensibilità del sensore può essere modificato

mediante parametro no 7.2. Procédé pour régler la valeur (s) dans le menu de réglage de Flair apparecchio, voir istruzioni per l'installazione.

| PARAMETRO N. | DESCRIZONE                         | IMPOSTAZIONE<br>DI FABBRICA | CAMPO D'IMPOSTAZIONE                                                                             |
|--------------|------------------------------------|-----------------------------|--------------------------------------------------------------------------------------------------|
| 7.1          | Sensore di umidità<br>(RH-sensore) | OFF                         | OFF = Sensore di umidità (RH-sensore) di sconto<br>ON = Sensore di umidità (RH-sensore) attivato |
| 7.2          | Sensibilità                        | 0                           | +2 = meno sensibile<br>0 = impostazione di base<br>-2 = più sensibile                            |

# Controllo di funzionamento del sensore di umidità (RH-sensore)

Seleziona 🛈 sul touchscreen e vai con 🔨 e 🗸 per leggere il valore del sensore di umidità (RH-sensore).

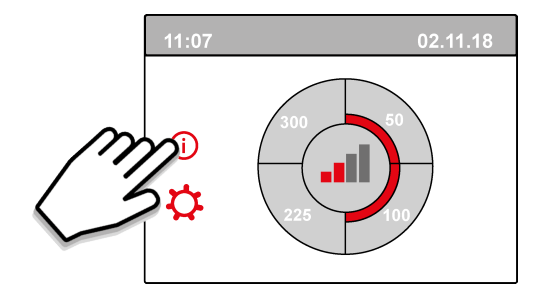

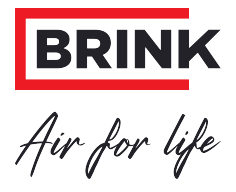

Brink Climate Systems B.V. P.O. Box 11, NL-7950AA Staphorst T: +31 (0) 522 46 99 44 E: info@brinkclimatesystems.nl www.brinkclimatesystems.nl